# The Performance Management Dashboard -Open an existing contract

## Process: Step 1

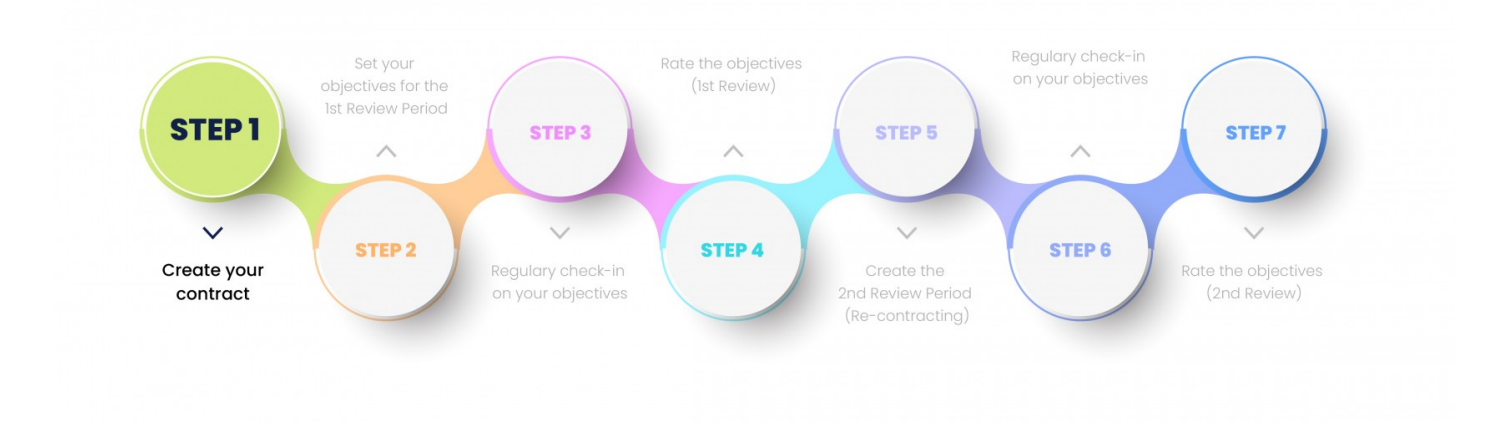

## Lesson duration

About 5 minutes

#### What you will learn:

- What is on the employee's <u>Performance Management</u>
   <u>Dashboard</u>.
- Open an existing Performance Contract.

# Open an Existing Performance Contract

# What the performance dashboard tells us...

The dashboard pictured below tells us:

- 1. The performance cycle the employee is busy with e.g., 2022.
- 2. The employee's Performance Contract is displayed. As an added option, the dashboard could indicate whether the employee is a manager, managing a team of people, each having their own contract.
- 3. The general timelines for each period and phase of the performance year.
- 4. Your progress in the performance process e.g., Review Period 1.
- 5. The suggested next step for the user, e.g., 'Complete the objective setting'.
- 6. The amount of time you have left to complete the current phase.
- 7. Whether you still have to **START** the contracting process (meaning you don't have a contract at the moment), or can just **CONTINUE** its population (if you did manage to start the contracting), or have arrived at the **CHECK-IN** and **RATE-**ing phases already.
- 8. The components (and their relative importance or weights) of the contract e.g., the Performance Agreement (90%) and a value survey (10%).
- 9. The final overall score, including all review periods and additional components e.g., a Value Survey.

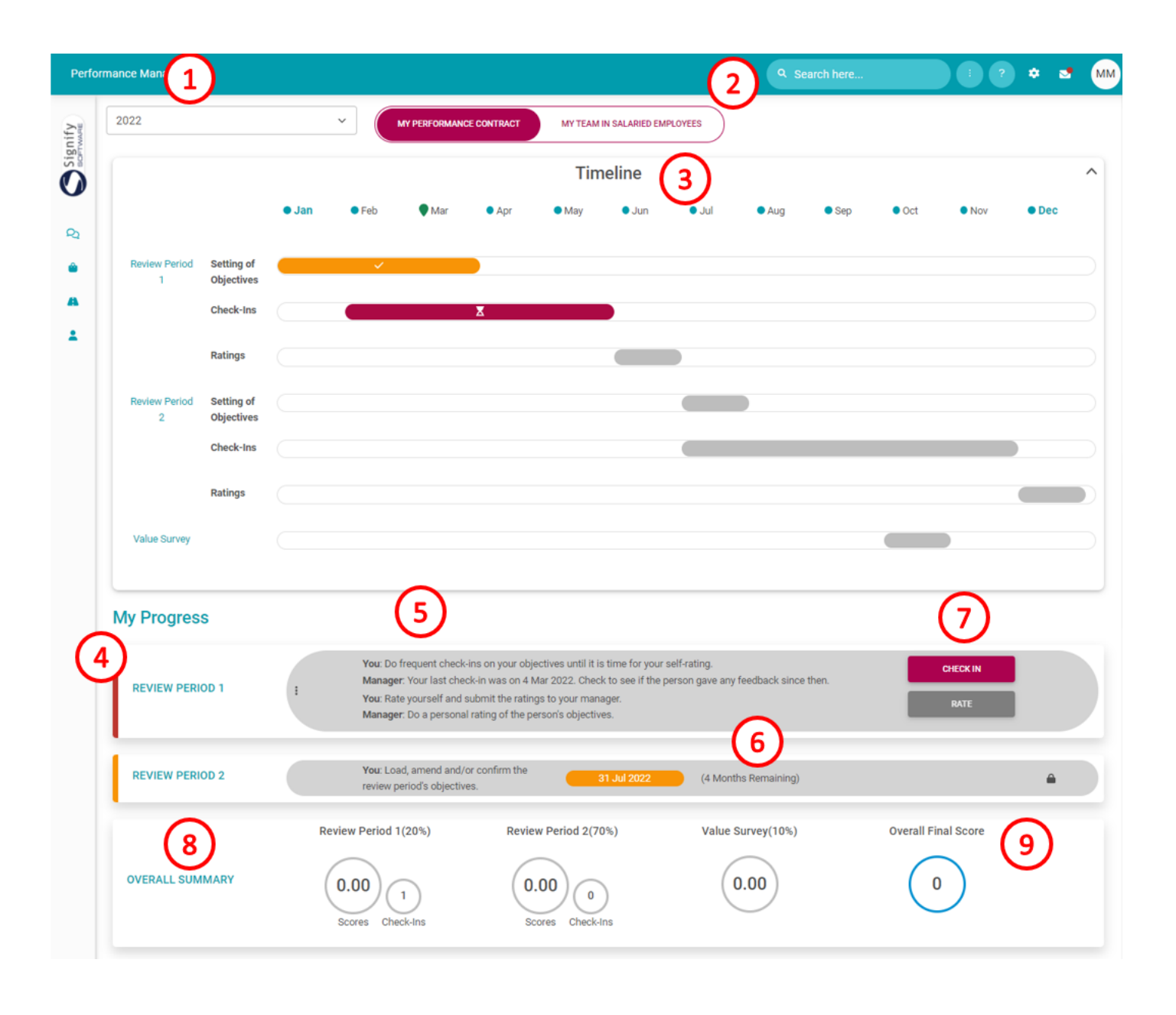

# If an employee has an existing contract for the current performance cycle

If you have already created a contract for the current performance cycle, the dashboard might feature a **CONTINUE** button at #7 (if you have not yet submitted your agreement), or **CHECK IN** and **RATE** buttons (if your agreement was already submitted and approved), and even a **VIEW** button if the agreement was fully scored and approved.

My Progress

| REVIEW PERIOD 1 | You: Do frequent check-ins on your objectives until it is time for your self-rating.<br>Manager: Your last check-in was on 4 Mar 2022. Check to see if the person gave any feedback since then. | CHECK IN |  |
|-----------------|----------------------------------------------------------------------------------------------------|----------|--|
|                 | You: Rate yourself and submit the ratings to your manager.<br>Manager: Do a personal rating of the person's objectives.                                                                         | RATE     |  |

#### **Click:**

the **CONTINUE** button if you want to open the agreement and continue setting your objectives. The screen opens in the first review period, and you are supposed to finish listing performance objectives before submitting the agreement.

Z CONTINUE

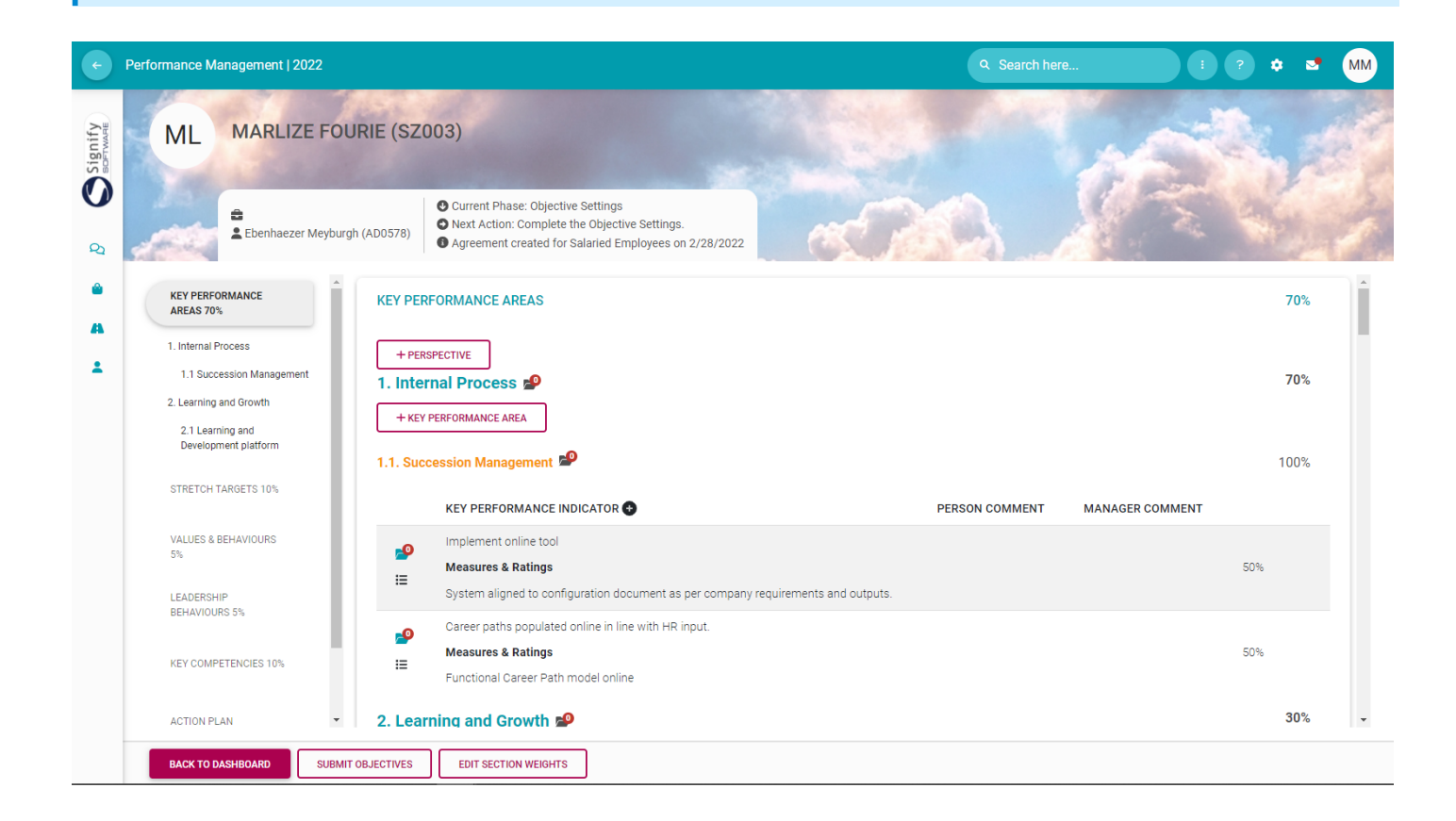

the **CHECK-IN** button if your agreement was already submitted and approved and you would like to start checking in on your objectives. (See the following section for more information)

CHECK IN

| KEY PERFORMANCE AREAS                                                                                                    |   |                  |                |                   |                    |  |  |  |
|----------------------------------------------------------------------------------------------------|---|------------------|----------------|-------------------|--------------------|--|--|--|
| Internal Process<br>Succession Management                                                                                                    |   |                  |                |                   |                    |  |  |  |
| KEY PERFORMANCE INDICATOR                                                                                                    |   | LAST<br>CHECK-IN | LAST<br>RATING | PERSON<br>COMMENT | MANAGER<br>COMMENT |  |  |  |
| Implement online tool<br><b>Measures &amp;</b><br><b>Ratings</b><br>System aligned to configuration document as per company<br>requirements and outputs. | Ø |                  |                |                   |                    |  |  |  |
| Career paths populated online in line with HR input.<br>Measures &<br>Ratings<br>Functional Career Path model online                                     | Ø |                  |                |                   |                    |  |  |  |
| Learning and Growth                                                                                                    |   |                  |                |                   |                    |  |  |  |

the **RATE** button if your agreement was already submitted and approved and you have moved into the rating phase of the review period. (See the following section for more information)

RATE

| ¢                 | Performance Management   2022                                                               |                                                                                                    | Q Search here                         | 1 ? ¢ 🔹 MM         |  |
|-------------------|---------------------------------------------------------------------------------------------|----------------------------------------------------------------------------------------------------|---------------------------------------|--------------------|--|
| ignify<br>OFTWARE | ML MARLIZE FOURIE (SZ                                                                       | 2003)                                                                                                    |                                       | and the            |  |
| Q<br>Q            | Ebenhaezer Meyburgh (AD0578)                                                                | Current Phase: Ratings     Next Action: Complete Self-Ratings     Agreement created for Salaried Employees on 2/28/2022     Person Self-Rating |                                       |                    |  |
| ŵ                 | KEY PERFORMANCE AREAS                                                                       | RFORMANCE AREAS                                                                                                    |                                       | Â                  |  |
| 1                 | 1. Internal Process         Internal           1.1 Succession Management         Succession | al Process 🧬<br>sion Management 📽                                                                                                    |                                       |                    |  |
|                   | 2. Learning and Growth<br>2.1 Learning and<br>Development platform                          | KEY PERFORMANCE INDICATOR                                                                                                    | PERSON SELF- PERSON<br>RATING COMMENT | MANAGER<br>COMMENT |  |
|                   | STRETCH TARGETS                                                                             | Implement online tool Measures & Patinge                                                                                                    |                                       |                    |  |
|                   | VALUES & BEHAVIOURS                                                                         | System aligned to configuration document as per company requirements and outputs.                                                              |                                       |                    |  |
|                   | LEADERSHIP<br>BEHAVIOURS                                                                    | Career paths populated online in line with HR input. Measures &                                                                                |                                       |                    |  |
|                   | KEY COMPETENCIES                                                                            | Functional Career Path model online                                                                                                    |                                       |                    |  |
|                   | ACTION PLAN                                                                                 | ing and Growth 🗐                                                                                                    |                                       | •                  |  |
|                   | BACK TO DASHBOARD APPROVE PERSON-SE                                                         | LF RATINGS                                                                                                    |                                       |                    |  |

the**VIEW** button if your agreement was fully scored, submitted, and approved by your manager and is now only available for viewing.

VIEW

When you exit the assessment period (using the **BACK TO DASHBOARD** button), you will return to the Performance Dashboard.

BACK TO DASHBOARD

### **Recommended further reading**

- Glossary of terminology and definitions
- How to Use Performance Management with Success
- <u>The Employee's Performance Management Dashboard</u>
- Open an Existing Contract
- <u>Create a New Contract</u>
- Functionalities and Layout of the Performance Management Dashboard
- The Manager's Performance Management Dashboard
- Overview of The Performance Agreement Screen
- Set your objectives Part 1 (Working with KPAs and KPIs)
- <u>Set your objectives Part 2 (Working with the other sections)</u>
- Perform a Check-in
- Rate your objectives

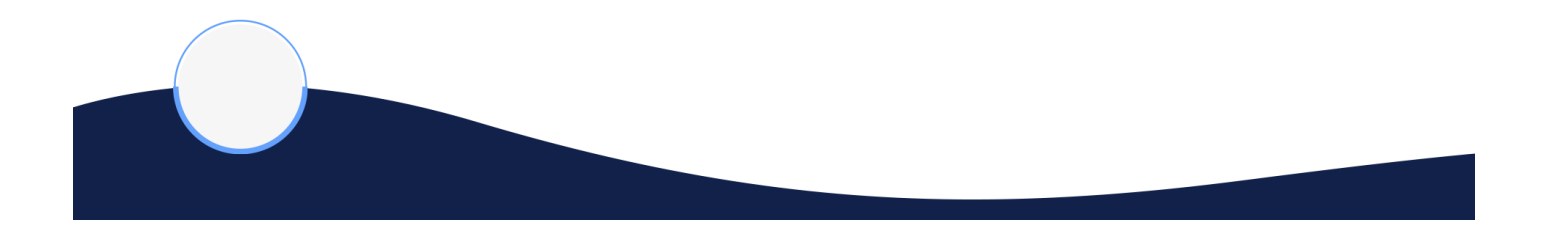

Revision #19 Created 7 March 2022 06:23:43 by Eduard Updated 22 June 2022 06:34:19